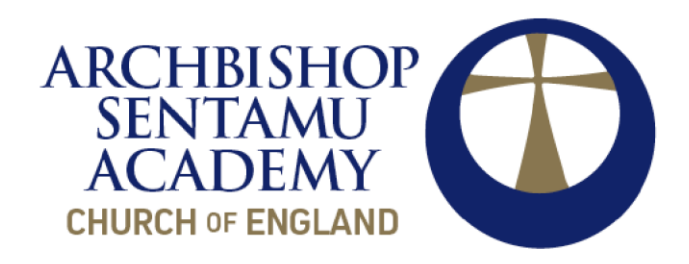

# Parent How-to-Guide How to Log into Edulink

### How do I get a log-in for Edulink?

Parents with Parental Responsibility (Priority 1) will be provided with a log-in for Edulink as the software provides access and editing functionality to a child's personal data. If the school has not been able to verify Parental Responsibility for a parent, evidence may be required.

Parents will receive their username and password via letter.

#### How can I access Edulink?

The Edulink One app is free to download and available on Apple App Store and Google Play. If you have any trouble with accessing the app via the below QR Code, search your app store for 'Edulink One' by 'Overnet Data Ltd'.

#### How do I download the Edulink app?

The Edulink app is available to download for free on Apple or on Android.

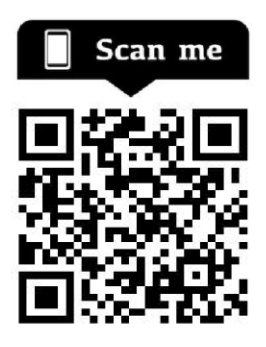

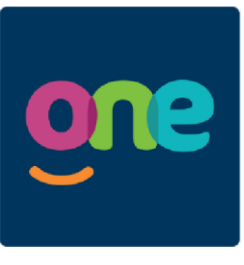

Edulink One

Archbishop Sentamu Academy 1 Bilton Grove, Hull HU9 5YB Tel: 01482 781912 Email: hello@asa.hslt.academv Website: asa.hslt.academy

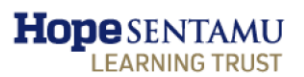

Hope SENTAMU Part of Hope Sentamu Learning Trust www.hslt.academy Company registered in England no. 07559537. VAT no. 117456808. LEARNING TRUST Company registered in England the England the Company registered office: Rawcliffe Drive, Clifton, York, YO30 6ZS.

You can also access Edulink One via their website: https://www.Edulinkone.com/#!/login?code=asa

### How do I log in?

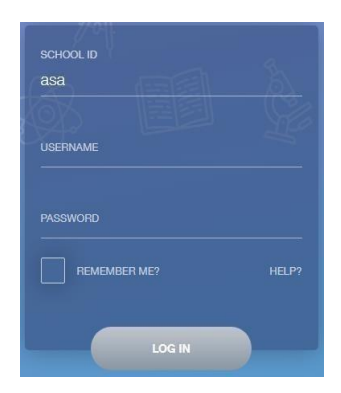

Both the app and the web browser will display this log-in screen.

The School ID is 'asa'.

Enter your Username and Password and click 'Log in'.

You may also wish to have your username saved by selecting the 'Remember Me?' option.

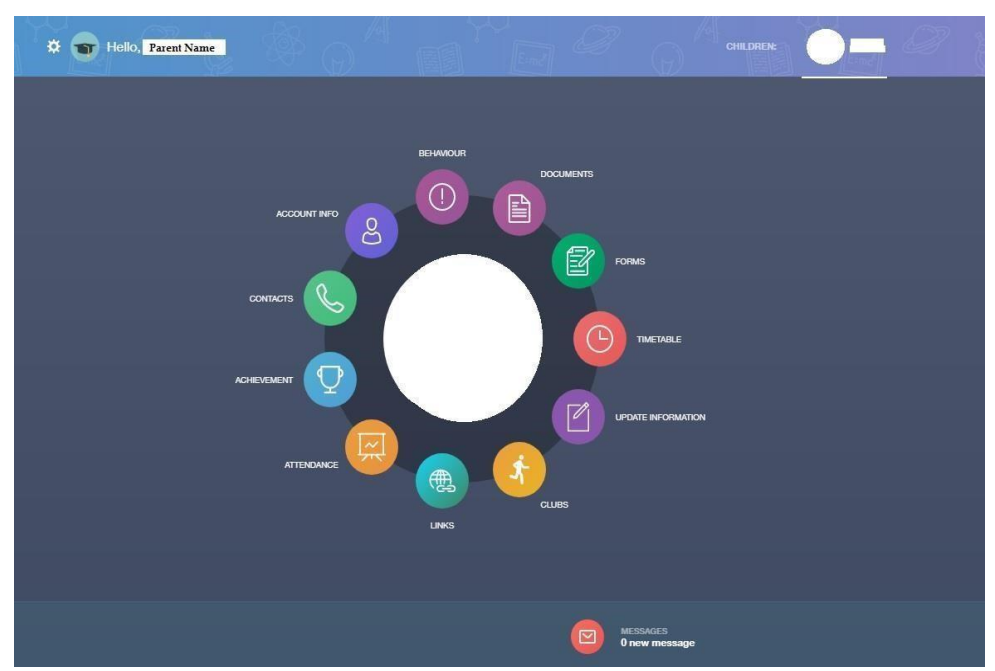

Once logged into Edulink on a web browser, parents will view the following screen:

Once logged into the

Edulink app, parents will view the following screen.

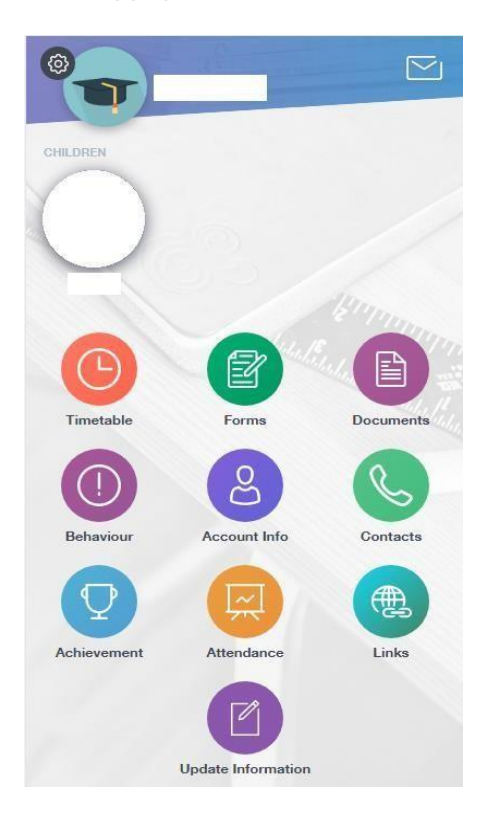

### I need further assistance

### **Changing your Password**

Parents are advised to change their initial password at first log in and can do so in the web browser and in the app by clicking on the settings cog alongside their name and selecting 'Change Password'. The old password should be entered and a new password entered twice before clicking the 'Update' button.

| 🔅 👔 Hello, Parent Name | CHANGE PASSWORD |
|------------------------|-----------------|
| Change Password        | New Password *  |
| Manage iCal            | Confirm *       |
| Logout                 |                 |

#### **Setting a Strong Password**

The Information Commissioner's Office (ICO) confirms that a strong password will:

1. be long (at least 8 characters);

2. include a range of characters, such as: Uppercase and lowercase letters Numbers Punctuation marks Other symbols

3. not contain dictionary words, where possible;

4. not include simple substitutions of characters, e.g. "p4\$\$w0rd"; and

5. not include patterns derived from the keyboard layout, e.g. "qwerty".

#### **Do Not Share Passwords**

Never disclose your password to another individual, whether this be a family member or other individual, for any reason. If you think that someone else knows your password, change it immediately.

# **Update Information**

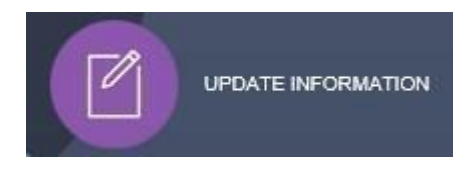

This section shows the current data we store on you and your child/children. Changes can be made by adding or changing address/telephone number/email address and clicking the green 'Save' button.

We may contact you at intervals through the academic year to ensure your information is up to date and correct.

| Basic              |   |
|--------------------|---|
| Title              |   |
|                    | ~ |
| Preferred forename |   |
|                    |   |
| Preferred surname  |   |
|                    |   |
|                    |   |

When information is updated in Edulink, this will be checked and approved by the office team.

# Attendance

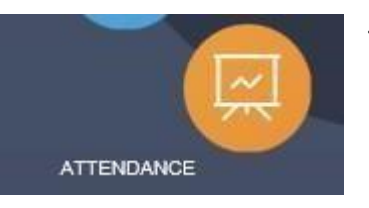

The 'Attendance' area of Edulink displays both the child's statutory and lesson attendance data by month and academic year.

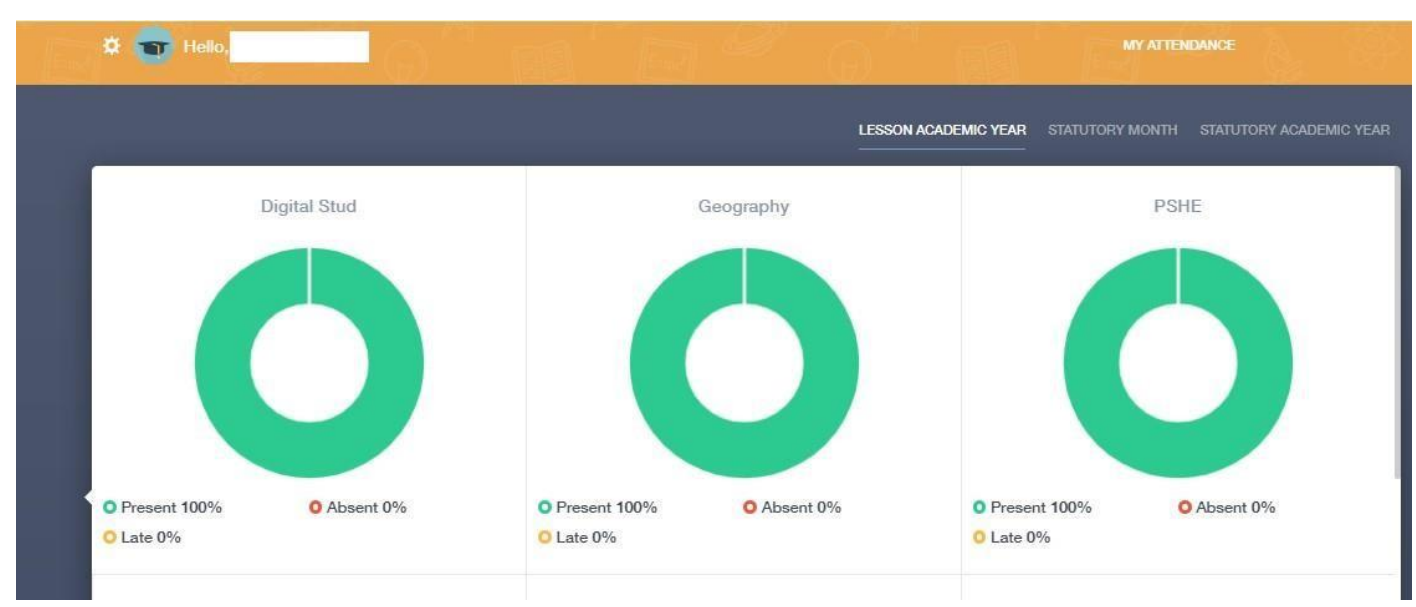

## **Documents**

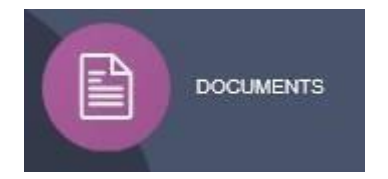

The 'Documents' area of Edulink displays the child's Reports and any additional document linked to the child.

| 🜣 🕤 Hello, |                                             |                      | 9° @'  | MY DOCUMENTS       |          |
|------------|---------------------------------------------|----------------------|--------|--------------------|----------|
|            | File Name ‡                                 |                      | Type ‡ | Date 🛊             | Download |
| for        | Data_Year_7_DC1.xml Report Data: Year 7 DC1 | AM Individual Report |        | 28 January<br>2020 | ¥        |

### I need further assistance

### Achievement

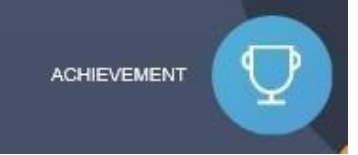

Under this section you will be able to see all of the achievement and merit points your child has been awarded in the current academic year, details include which teacher and subject awarded the points in and the reason. You are also given a total for the year.

| 🌣 🕤 Hello,                                    |                                                                                                    |                                      | ACHIEVEMENTS                 |                      |
|-----------------------------------------------|----------------------------------------------------------------------------------------------------|--------------------------------------|------------------------------|----------------------|
| _                                             |                                                                                                    |                                      |                              |                      |
| Type & Date ‡                                 | Comment & Teacher \$                                                                                                    | Activity & Info \$                   | Award #                      | Points \$            |
| 03-02-2020<br>Positive Referral               | Grounds comment: good, fast work MonB:1                                                                                       | History<br>History - 7EX2/H - MonB:1 | -<br>Achievement Award       | •                    |
| 30-01-2020<br>Positive Referral               | Grounds comment: Outstanding PE lesson today<br>:) ThuA:3                                                                     | P.E 701/Pe - ThuA:3                  | -<br>Achievement Award       |                      |
| 30-01-2020<br>Positive Referral<br>29-01-2020 | Grounds comment: well prepared and excellent<br>behaviour ThuA:cm Outcome comment: smilev                                     | -<br>Tutorial - 7HG/Tu - ThuA:pm     | -<br>Achievement Award       | (1)                  |
| Positive Referral                             | Grounds comment: Excellent behaviour and well<br>prepared for lessons, improved attendance<br>WedA:pm Outcome comment: smiley | -<br>Tutorial - 7HG/Tu - WedA:pm     | -<br>Achievement Award       | (1)                  |
| 28-01-2020<br>Positive Referral               | Grounds comment: good behaviour and well<br>prepared for lessons TueA:pm Outcome                                              | -<br>Tutorial - 7HG/Tu - TueA:pm     | Achievem<br>Total Achievemen | (1)<br>Its Points 75 |

### **Behaviour**

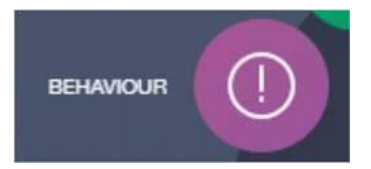

Here you will find the behaviour points your child has been issued with during the current academic year, details include when they were awarded as well as why.

| 🜣 🕤 Hello,                         | G B                 |                                                       | BEHAVIO             | DUR               |
|------------------------------------|---------------------|-------------------------------------------------------|---------------------|-------------------|
|                                    |                     |                                                       |                     | BEHAVIOUR RECORDS |
| Type & Date ‡                      | Comment & Teacher + | Action & Info \$                                      | Location & Status ; | Points \$         |
| 27-01-2020<br>Low Level Disruption | 2                   | Phase 1 - Verbal Warning<br>Science - 7MX1/S - MonA:4 |                     | $\bigcirc$        |
| 13-12-2019<br>Low Level Disruption | -                   | Phase 1 - Verbal Warning<br>Science - 7MX1/S - FriB:4 |                     | $\bigcirc$        |

### I need further assistance

## **Timetable**

The 'Timetable' area of Edulink displays the student's timetable

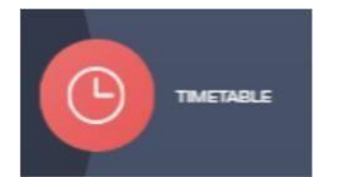

| * 🐨       | Hello,                 |        |      |                | MY TIMETABLE |               |
|-----------|------------------------|--------|------|----------------|--------------|---------------|
| This week | -                      |        |      | MONDAY TUESDAY |              | IRSDAY FRIDAY |
| Period    | \$                     | ubject | Room | Teacher        | <u></u>      | art End       |
| Reg       |                        | (6)    |      |                | 08:4         | 0 09:00       |
| - 1       | History<br>(7E)(2/H)   | 315    |      |                | 09:0         | 0 10:15       |
| 2         | Technology<br>(7Q2/TK) | 221    |      |                | 10:1         | 5 11:30       |
| з         | English<br>(7E)Q/E)    | 216    |      |                | 11,5         | 0 13:05       |
| 4         | French<br>(7EX2/Fr)    | 218    |      |                | 13.4         | 5 15:00       |
| pm        | Tutorial<br>(7HG/Tu)   | 115    |      |                | 15:0         | 0 15:10       |
|           |                        |        |      |                |              |               |

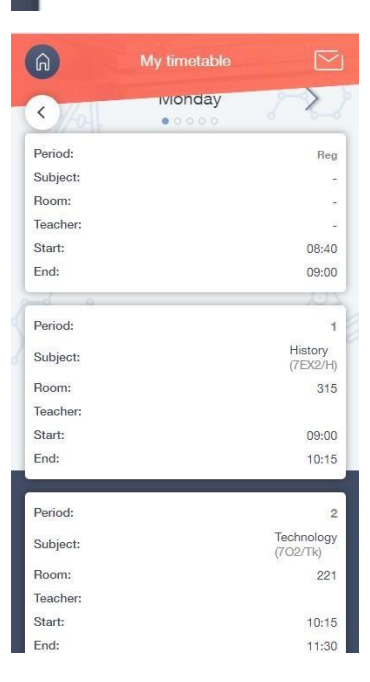

In the web browser, a parent can click on the relevant day of the week to view their child's timetable for that day of the week.

In the app, a parent can swipe over the day to change the day of the week. A parent can use the drop down menu which defaults to 'This week' to view the following week's timetable.

### I need further assistance

### Forms

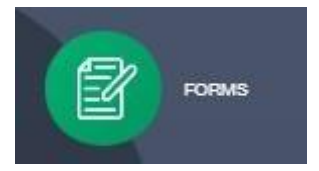

The Forms section will allow parents to complete digital versions of most paper based forms such as trips permissions or school communications that require a response.

Below is an example of what this could look like:

|                                                                                                    |                                                                                                    |                                                                                                    | 1                                                                                                    |
|----------------------------------------------------------------------------------------------------|----------------------------------------------------------------------------------------------------|----------------------------------------------------------------------------------------------------|----------------------------------------------------------------------------------------------------|
| Zo                                                                                                    | oo Trip Yr 11                                                                                                    |                                                                                                    |                                                                                                    |
| ondon Zoo                                                                                                    |                                                                                                    |                                                                                                    |                                                                                                    |
| or alternatively they should bring<br>m from the bus bay at the front of<br>or my child to attend the London z | a packed lunch. Students need to<br>the school. Students are expected<br>zoo trip: *                                                                                                    | wear school unifor<br>to return at 6pm th                                                                                                    | m and be<br>he same day.                                                                                                    |
|                                                                                                    |                                                                                                    |                                                                                                    | *                                                                                                    |
|                                                                                                    |                                                                                                    |                                                                                                    |                                                                                                    |
|                                                                                                    | <b>London Zoo</b><br>to do Geography GCSE will be go<br>to cost for the trip as this is being<br>or alternatively they should bring<br>m from the bus bay at the front of<br>or my child to attend the London : | <b>Zoo Trip Yr 11</b><br>ondon Zoo<br>to do Geography GCSE will be going to London Zoo on the 1st April<br>to cost for the trip as this is being covered by the school but they may<br>or alternatively they should bring a packed lunch. Students need to<br>m from the bus bay at the front of the school. Students are expected<br>or my child to attend the London zoo trip: * | <b>Zoo Trip Yr 11</b><br><b>-ondon Zoo</b><br>to do Geography GCSE will be going to London Zoo on the 1st April as part of their cou<br>to cost for the trip as this is being covered by the school but they may wish to bring mor<br>or alternatively they should bring a packed lunch. Students need to wear school unifor<br>in from the bus bay at the front of the school. Students are expected to return at 6pm th<br>or my child to attend the London zoo trip: * |

# Parents' Evening instructions

You will receive notifications from us to inform you of the date and time the system will be live and open.

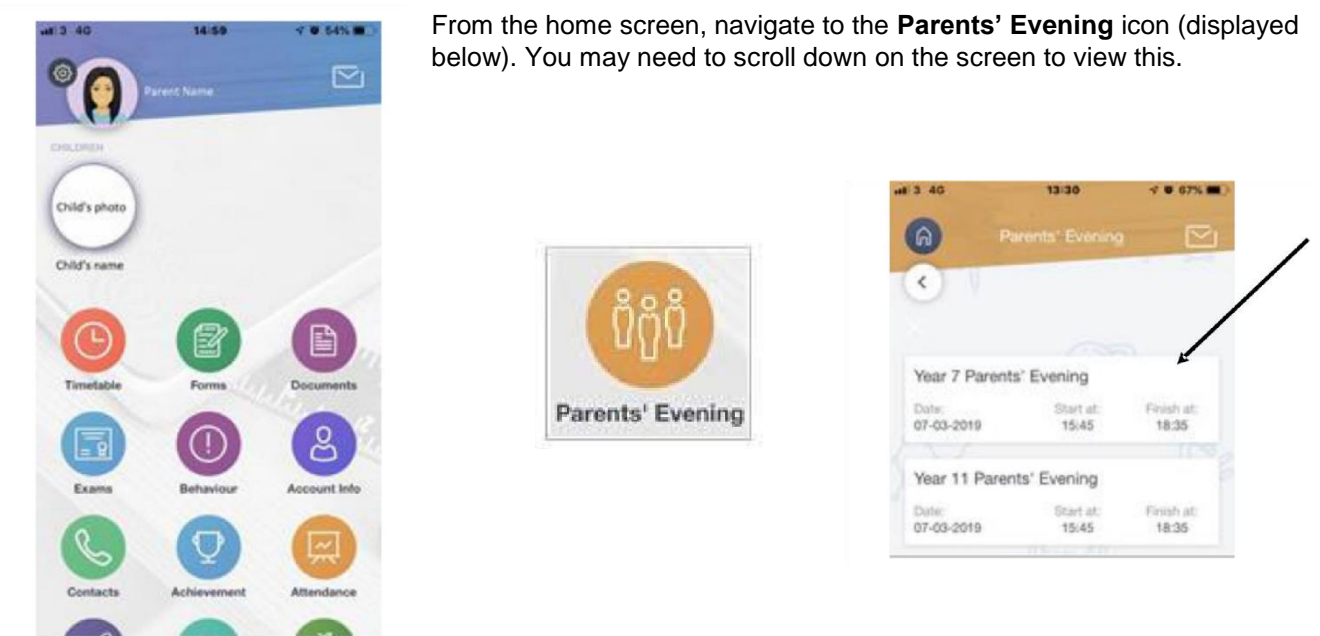

Select the appropriate evening as required.

Please note that information will only show here if the booking system is currently live and open.

Once you have selected the Parents' Evening you will be attending, you will need to book time slots.

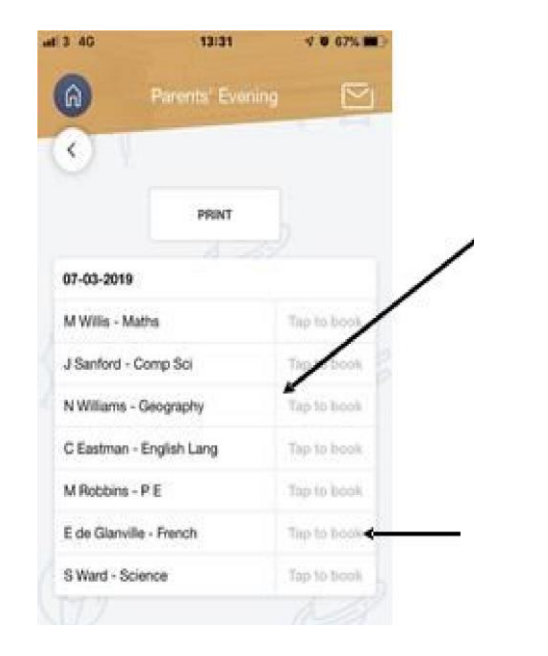

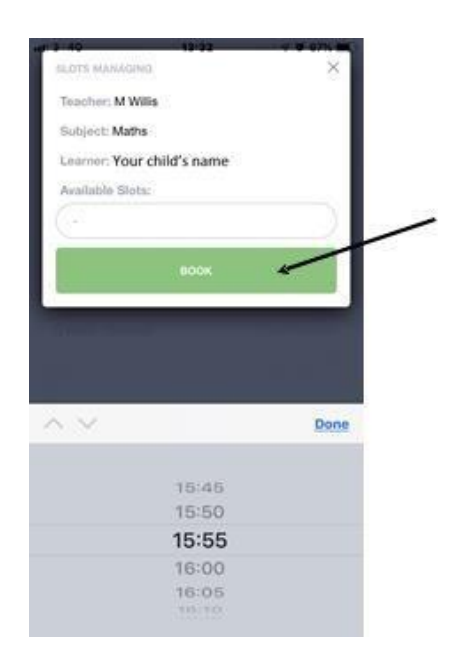

### I need further assistance